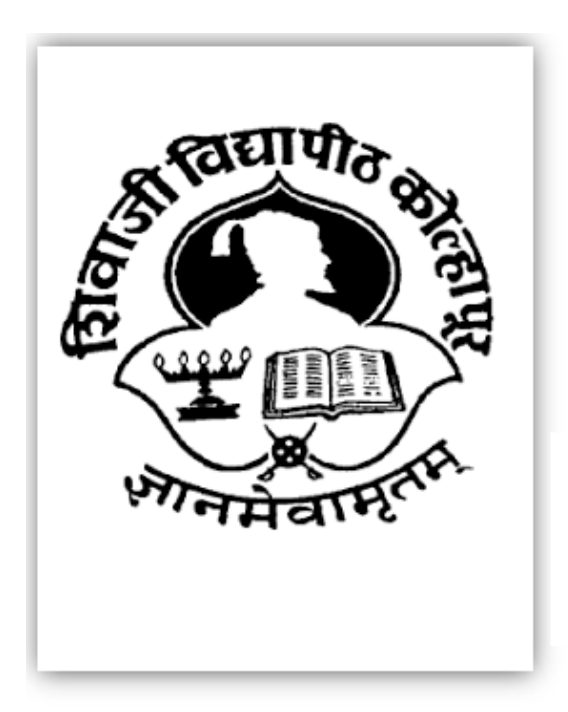

Shivaji University University in Kolhapur, Maharashtra

University of Shivaji is a state university located in Shivaji, Maharashtra, India. Formerly it was postgraduate centre of Shivaji University

# WEBSITE USER-MANUAL PHOTOCOPY & REVALUATION

January

1

## USER'S MANUAL

#### TABLE OF CONTENTS

|   |      |                                               | Pages |
|---|------|-----------------------------------------------|-------|
| Α |      |                                               | A1    |
|   |      | DASHBOARD INFORMATION                         |       |
|   | 1.1  | Dashborad Overview                            | A1    |
| В |      |                                               | B1    |
|   |      | REGISTER NEW USER                             |       |
|   | 2.1  | New User Registration                         | B1    |
|   | 2.2  | Seat Number Validation                        | B2    |
|   | 2.3  | Contact Number Validation                     | B3    |
|   | 2.4  | Contact Number Requirement                    | B4    |
|   | 2.5  | Email Id Validation                           | B5    |
|   | 2.6  | Existing User Name                            | B6    |
| С |      | LOGIN DETAILS                                 |       |
|   | 3.1  | Login Page                                    | C1    |
|   | 3.2  | Filled Login Form Case Sensitive              | C2    |
|   | 3.3  | Profile Tab                                   | C3    |
|   | 3.4  | Login Dashboard                               | C4    |
|   | 3.5  | Download Application Form                     | C5    |
|   | 3.6  | Apply Tab                                     | C6    |
|   | 3.7  | Apply Photocopy, Verification And Revaluation | C7    |
|   | 3.8  | Photocopy Application Form                    | C8    |
|   | 3.9  | Verification Application Form                 | C9    |
|   | 3.10 | Revaluation Application Form                  | C10   |
|   | 3.11 | Raise Issue                                   | C11   |
|   | 3.12 | Sign Out                                      | C12   |

## A.DASHBOARD INFORMATION

#### **Dashboard Overview**

#### **Dashboard Features**

Dashboard contains the following features:

- Provides a central snapshot overview below for your information.
- Provides Login and Register button on right side of corner.
- Provides Navigation bar on dashboard for navigate

as per your requirement.

Home tab is main page there are some important

blocks are displayed.

Result Declaration till Data: Which provides you

precise date of result declaration?

- Important Notice: some important instruction for students.
- Provides Notice Board for updating some important

notice related to university.

> Provides Timetables as per the respective faculties.

 Provides Gallery to updating convocations, events and function photographs happened in university.
 Provides Need help for student if some Payment issue, Download issue, Download User Manual, Login Issue, Payment Guidelines, Result issue etc.

| Home      Notice Board      Ime lable      Gallery      Need help?                                                                                                    | • Terms & Conditions                                                                                                    |
|----------------------------------------------------------------------------------------------------|----------------------------------------------------------------------------------------------------|
| Solapur University - Revaluation And Photocopy                                                                                                    | Result Declared Till Date                                                                                                    |
|                                                                                                    | ENGINEERING DOGS                                                                                                    |
| Important Notice                                                                                                    |                                                                                                    |
| <ol> <li>Please don't refresh the page in between Online transaction. If you haw</li> <li>Student has to submit the Application print out in his respective college</li> <li>Here your find all the guidelines of online payment procedure.</li> <li>The photocopies of Answer books will be made available in soft copy o<br/>account regularly. In case of any technical query please send email to p</li> <li>kindly check the time-table, where your result is being decleared or noi</li> <li>If you do not see your all subjects, please don't apply for photocopy, kindly</li> <li>Press on Download button to download the PDF file.PDF file will download</li> </ol> | some queries please check the payment guidelines document.<br>nly (PDF file format)in the respective students Login only. Hence students are requested to check their<br>hotocopy@sus.ac.in.<br>t.<br>ndly raise the issue.<br>load within 1-2 Minutes,Please Wait. |
|                                                                                                    |                                                                                                    |

1.1 Dashboard Shivaji University Revaluation image

#### **B.REGISTER NEW USER**

#### New User Registration

#### New User Registration Features

Provides a central snapshot overview below for Register new user.

| Please Enter Valid Details . |                  |                                                |
|------------------------------|------------------|------------------------------------------------|
| Seat No.                     | Mobile No.       | Gender                                         |
| 5251425                      | 9026*****        | Postal Address                                 |
| Faculty Name                 | test@gmail.com   | Enter your postal address                      |
| Course Name                  | Username         |                                                |
| Department                   | testuser         | Get Register                                   |
| Year                         | Password         | Forget it, send me back to the sing in screen. |
| Academic Year                | testpassword     |                                                |
| Student Full Name            | Confirm Password |                                                |

#### New User Registration Shivaji University Revaluation image

#### Seat Number Validation

 Provides a central snapshot overview below for if student filled invalid or unregistered seat no of Student.
 Provides alert message if student put unregistered number in column by mistakenly.

| Please Enter Valid Details . |                                                                               |                                                 |
|------------------------------|-------------------------------------------------------------------------------|-------------------------------------------------|
| Seat No.                     | Either Your Desuit has not been I Iningded or Fise You have Denistered Earlie | e 🔿 Female                                      |
| Faculty Name                 | Line four resolution of produce of Line four hard registered Lane             | \ddress                                         |
|                              | OK.                                                                           | your postal address                             |
| Course Name                  | Username                                                                      |                                                 |
|                              | testuser                                                                      | Get Register                                    |
| Year                         | Password                                                                      | Format it send me back to the sing in screen    |
|                              |                                                                               | Torger is, send the back to the sing in screen. |
| Student Full Name            | Confirm Password                                                              |                                                 |
|                              |                                                                               |                                                 |

#### Seat no validation Shivaji University Revaluation image

#### **Contact Number Validation**

Provides a central snapshot overview below.

Provides alert message if student filled invalid or more

digits contact number in field by mistakenly.

| Please Enter Valid Details . |                                                                                                    |                                                |
|------------------------------|----------------------------------------------------------------------------------------------------|------------------------------------------------|
| Seat No.                     | Mobile No.                                                                                            | Gender                                         |
| 5251425                      | 9028                                                                                                  | 🔕 Male 📄 Female                                |
| Faculty Name                 | <ul> <li>This value length is invalid. It should be between<br/>10 and 10 characters long.</li> </ul> | Postal Address                                 |
| Faculty Name                 | Email Id.                                                                                             | Enter your postal address                      |
| Course Name                  | test@gmail.com                                                                                        |                                                |
| Department                   | Username                                                                                              | Get Register                                   |
| Year                         | testuser                                                                                              |                                                |
| Academic Year                | Password                                                                                              | Forget it, send me back to the sing in screen. |
| Student Full Name            | testpassword                                                                                          |                                                |
| Vaibhav Domale               | Confirm Password                                                                                      |                                                |
|                              | testpassword                                                                                          |                                                |

Mobile number validation Shivaji University Revaluation image

#### **Contact Number Required**

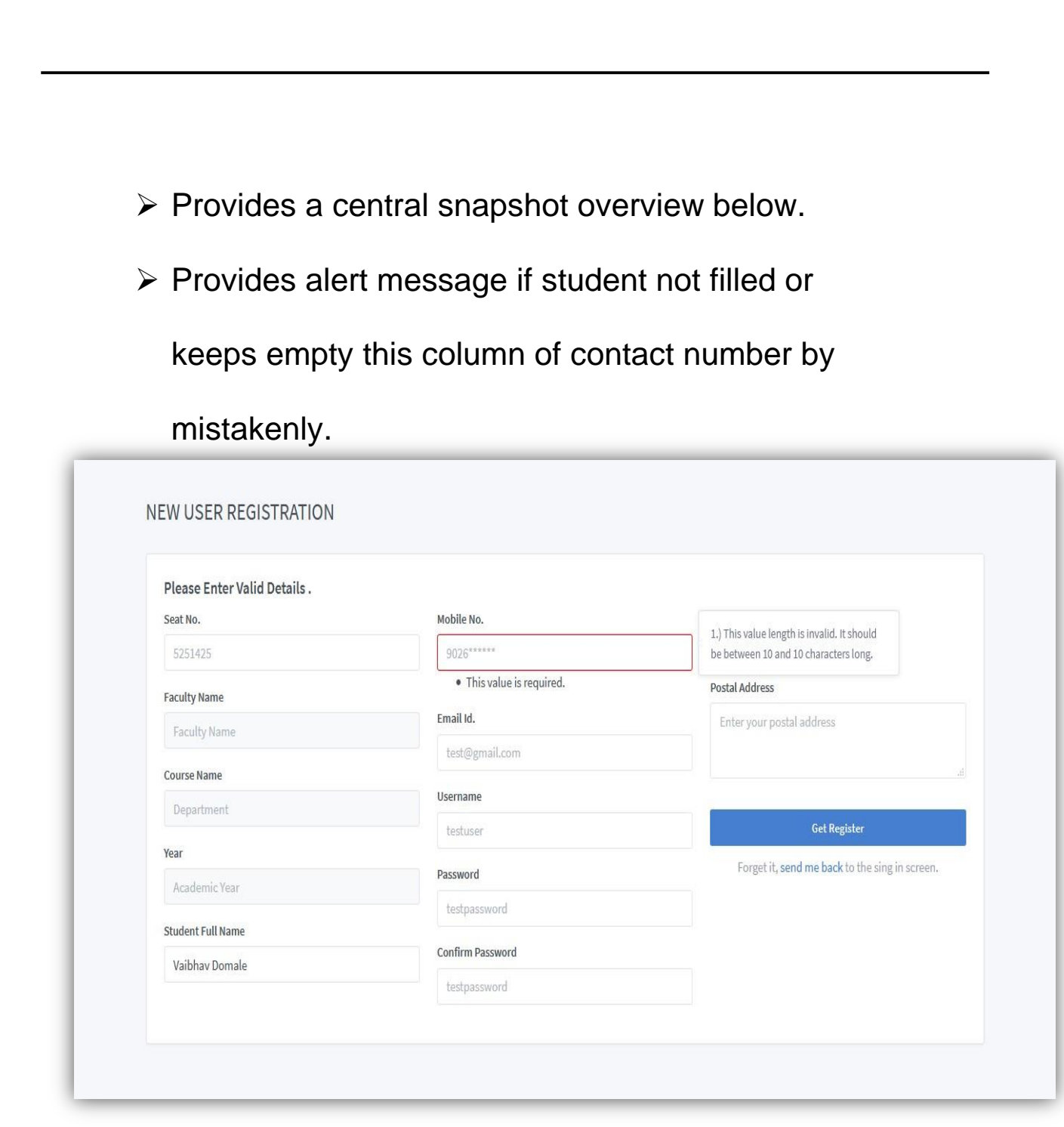

Mobile number Required Shivaji University Revaluation image

#### Email Id Validation

Provides a central snapshot overview below.

Provides notify message if student keeps or invalid

email id of this column of email id by mistakenly.

| Please Enter Valid Details . |                  |                                                |
|------------------------------|------------------|------------------------------------------------|
| Seat No.                     | Mobile No.       | Gender                                         |
| 5251425                      | 9026*****        | O Male 🔷 Female                                |
| Faculty Name                 | Email Id.        | Postal Address                                 |
| Faculty Name                 | test@gmail       | 1.) This value should be a valid email.        |
| Course Name                  | Username         |                                                |
| Department                   | testuser         | Get Rezister                                   |
| Year                         | Password         |                                                |
| Academic Year                | testpassword     | Forget it, send me back to the sing in screen. |
| Student Full Name            | Confirm Password |                                                |
| Bhushan Borul                | testpassword     |                                                |

Email id Required Shivaji University Revaluation image

#### **Existing Username**

Provides a central snapshot overview below.

Provides alert message if student filled existing

username of this column username by mistakenly

Student must be filled unique username in this column.

| Please Enter Valid Details . |                                                      |                                                |
|------------------------------|------------------------------------------------------|------------------------------------------------|
| Seat No.                     | 10 - 10 - 10                                         | nder                                           |
|                              | USERNAME ALREADY EXIST ! PLEASE TRY FOR NEW USERNAME | Male Female                                    |
| Faculty Name                 |                                                      | stal Address                                   |
|                              | ОК                                                   | Enter your postal address                      |
| Course Name                  | Usemame                                              |                                                |
|                              | vai                                                  |                                                |
| Year                         | Password                                             | Get Register                                   |
|                              |                                                      | Forget it, send me back to the sing in screen. |
| Student Full Name            | Confirm Password                                     |                                                |
|                              |                                                      |                                                |

2.6 Unique Username Shivaji University Revaluation image

# **C.LOGIN DETAILS**

#### Login Page

#### Login Features

Provides a central snapshot overview below of Login Form.

| 🖾 SU-REVAL                                                                      |
|---------------------------------------------------------------------------------|
| Login to your account<br>Username<br>Enter Username<br>Password Horget password |
| PASSWORD Remember me Sign in                                                    |
| Don't have account yet? <b>Sign up</b>                                          |

Login Page Shivaji University Revaluation image

#### Filled login form case sensitive

Provides a central snapshot overview below to filled username and password properly.

Provides case sensitive validation security to

username and password.

|                | 🖾 SU-REVAL                      |
|----------------|---------------------------------|
|                | Login to your account           |
|                | Usemame                         |
| Case Sensitive | > SumeetR                       |
|                | Password I forgot password      |
|                | *****                           |
|                | Remember me                     |
|                | Sign in                         |
|                |                                 |
|                | Don't have account yet? Sign up |
|                |                                 |
|                |                                 |

Username Case Sensitive Shivaji University Revaluation image

#### Profile Tab

- Provides a central snapshot overview below which has some field is only readable like PRN No, Seat No, Username, Faculty, and Department.
- Editable fields are remaining College name, Name,

Email address, Contact number and address.

Provides update profile button at the end all required information been filled.

| Dashboard      Protile      Apply      Ime lable | 🜲 Notice Board 🔛 Gallery | Terms & Conditions   Need Help | 漸 Raise Issue |       |
|--------------------------------------------------|--------------------------|--------------------------------|---------------|-------|
| and the second second                            | Edit Profile             |                                |               |       |
|                                                  | PRN                      | Seat No                        | Username      |       |
|                                                  | 902100                   | 902100                         | vaibhav       |       |
|                                                  | Faculty                  | Department                     | College Name  |       |
| Vaibhav Domale                                   | ENGINEERING              | Computer Science & Engineerinį | COEP          |       |
| ROLE_USER                                        | Name                     |                                |               |       |
| Student at Solapur University.                   | Vaibhav Domale           |                                |               |       |
| Sector Follow                                    | Email address            | Contact No                     |               |       |
|                                                  | vaibhav@gmail.com        | 8530414742                     |               |       |
|                                                  | Address                  |                                |               |       |
|                                                  | PUNE                     |                                |               |       |
|                                                  |                          |                                |               |       |
|                                                  |                          |                                | Update Pro    | ofile |
|                                                  |                          |                                |               |       |

Profile page Shivaji University Revaluation image

#### Login Dashboard (After Login)

Provides a central snapshot overview below of Login Dashboard

| Dashb                           | oard 🛔 Profile                                                                                                    | 🕼 Apply 🛗 Time Table 🛛 🐥 Noti                                                                                                    | ce Board 🔛 G                                                                                                    | Gallery 🛈 Terms & 🤇                                                                                                | conditions 😡 I                                      | Need Help 🏽 🏦 Raise Issue                             |                             |
|---------------------------------|----------------------------------------------------------------------------------------------------|----------------------------------------------------------------------------------------------------|----------------------------------------------------------------------------------------------------|----------------------------------------------------------------------------------------------------|-----------------------------------------------------|-------------------------------------------------------|-----------------------------|
| <b>∆</b> Ir                     | mportant Notice                                                                                                    |                                                                                                    |                                                                                                    |                                                                                                    |                                                     |                                                       |                             |
| 1<br>2<br>3<br>4<br>5<br>€<br>7 | <ol> <li>Please don't refresh</li> <li>Student has to subm</li> <li>Here your find all this</li> <li>The photocopies of J<br/>account regularly. In</li> <li>kindly check the tim</li> <li>If you do not see you</li> <li>Press on Download I</li> </ol> | the page in between Online transaction<br>in the Application print out in his resp<br>guidelines of online payment proced<br>hawser books will be made available in<br>case of any technical query please se<br>etable, where your result is being dec<br>and subjects, please don't apply for p<br>poutton to download the PDF file.PDF fi | on. If you have sor<br>ective college.<br>ure.<br>n soft copy only (<br>nd email to photo<br>leared or not.<br>hotocopy, kindly<br>le will download | me queries please cher<br>PDF file format)in the<br>ocopy@sus.ac.in.<br>raise the issue.<br>within 1-2 Minutes,Ple | ik the payment gu<br>respective studen<br>ase Wait. | idelines document.<br>ts Login only. Hence students a | re requested to check their |
| R                               | esult Uploaded Til                                                                                                    | l Date                                                                                                    |                                                                                                    |                                                                                                    |                                                     |                                                       |                             |
| N                               | IO. RESULT DATE                                                                                                    | SUBJECT NAME                                                                                                    |                                                                                                    | SLR NO.                                                                                                    | PAPER CODE                                          | OBTAINED MARKS.                                       | APPLY STATUS.               |
| 1                               | 22-01-2019                                                                                                    | Engineering Mathematics-I                                                                                                    |                                                                                                    | BT-1                                                                                                    | 70411                                               | 53                                                    | NOT APPLIED                 |
| 2                               | 22-01-2019                                                                                                    | Engineering Mechanics                                                                                                    |                                                                                                    | BT-2                                                                                                    | 70413                                               | 40                                                    | APPLIED_V                   |
| 3                               | 22-01-2019                                                                                                    | Basic Mechanical Engineering                                                                                                    |                                                                                                    | BT-4                                                                                                    | 70414                                               | 52                                                    | APPLIED_V                   |
| 4                               | 22-01-2019                                                                                                    | Engineering Chemistry                                                                                                    |                                                                                                    | BT-6                                                                                                    | 70418                                               | 66                                                    | APPLIED_P                   |
| 5                               | 22-01-2019                                                                                                    | Basic Electrical & Electronics En                                                                                                    | gineering                                                                                                    | BT-3                                                                                                    | 70412                                               | 32                                                    | APPLIED_P                   |
| 6                               | 22-01-2019                                                                                                    | Basic Electrical & Electronics En                                                                                                    | gineering                                                                                                    | BT-3_1                                                                                                    | 70412_1                                             | 19                                                    | NOT APPLIED                 |
| 🕹 D                             | ownload Applicati                                                                                                    | on Form PDF                                                                                                    |                                                                                                    |                                                                                                    | ACTION                                              |                                                       |                             |
| Pho                             | tocopy                                                                                                    |                                                                                                    |                                                                                                    |                                                                                                    | Download                                            |                                                       |                             |
| Veri                            | fication                                                                                                    |                                                                                                    |                                                                                                    |                                                                                                    | Download                                            |                                                       |                             |
| Rev                             | aluation                                                                                                    |                                                                                                    |                                                                                                    |                                                                                                    | Not Applied 1                                       | fet                                                   |                             |
| En P                            | hotocopy Request                                                                                                    | Status                                                                                                    |                                                                                                    |                                                                                                    |                                                     |                                                       |                             |
| NO.                             | SUBJECT NAME                                                                                                    |                                                                                                    | MARKS                                                                                                    | PAPER CODE.                                                                                                    | SLR NO.                                             | APPLIED DATE                                          | UPLOAD STATUS               |
| 1                               | Engineering Chemi                                                                                                    | stry                                                                                                    | 66                                                                                                    | 70418                                                                                                    | BT-6                                                | 22-01-2019 02:33 PM                                   | Pending                     |
| 2                               | Basic Electrical & El                                                                                                    | ectronics Engineering                                                                                                    | 32                                                                                                    | 70412                                                                                                    | BT-3                                                | 22-01-2019 02:33 PM                                   | Pending                     |
| S V                             | erification Reques                                                                                                    | t Status                                                                                                    |                                                                                                    |                                                                                                    |                                                     |                                                       |                             |
| NO.                             | APPLIED DATE                                                                                                    | SUBJECT NAME                                                                                                    | SLR NO                                                                                                    | . PAPER CODE                                                                                                    | OBTAINED N                                          | MARKS. UPDATED MARK                                   | IS. STATUS                  |
| 1                               | 22-01-2019                                                                                                    | Engineering Mechanics                                                                                                    | BT-2                                                                                                    | 70413                                                                                                    | 40                                                  | 0                                                     | • PENDING                   |
| 2                               | 22-01-2019                                                                                                    | Basic Mechanical Engineering                                                                                                    | BT-4                                                                                                    | 70414                                                                                                    | 52                                                  | 0                                                     | • PENDING                   |

Dashboard after login page Shivaji University Revaluation image

#### **Download Application Form**

Provides a central snapshot overview below of
 Download Application forms like photocopy, verification,
 revaluation.

Provides download button in dashboard after filling

| all the details about photocopy, verification and |
|---------------------------------------------------|
|---------------------------------------------------|

| 🛢 Resu        | lt Uploaded Till | Date                                       |         |                 |       |                                                                                                    |
|---------------|------------------|--------------------------------------------|---------|-----------------|-------|----------------------------------------------------------------------------------------------------|
| NO.           | RESULT DATE      | SUBJECT NAME                               | SLR NO. | PAPER CODE      | OBTAI | INED MARKS. APPLY STATUS.                                                                                                |
| 1             | 22-01-2019       | Engineering Mathematics-I                  | BT-1    | 70411           | 53    | NOT APPLIED                                                                                                    |
| 2             | 22-01-2019       | Engineering Mechanics                      | BT-2    | 70413           | 40    | APPLIED_V                                                                                                    |
| 3             | 22-01-2019       | Basic Mechanical Engineering               | BT-4    | 70414           | 52    | APPLIED_V                                                                                                    |
| 4             | 22-01-2019       | Engineering Chemistry                      | BT-6    | 70418           | 66    | APPLIED_P                                                                                                    |
| 5             | 22-01-2019       | Basic Electrical & Electronics Engineering | BT-3    | 70412           | 32    | APPLIED_P                                                                                                    |
| 6             | 22-01-2019       | Basic Electrical & Electronics Engineering | BT-3_1  | 70412_1         | 19    | Opening photocopy190124062658.pdf                                                                                        |
| <b>L</b> Down | nload Applicatic | on Form PDF                                |         |                 |       | You have chosen to open:<br>Photocopy190124062658.pdf<br>which is: Adobe Acrobat Document<br>from: http://18.219.233.141 |
| APPLIED       | FORM NAME        |                                            |         | ACTION          |       | What should Firefox do with this file?                                                                                   |
| Photoco       | рру              | Download Option                            |         | Download        |       | Save File                                                                                                    |
| Verificat     | tion             |                                            |         | Download        |       | Do this <u>a</u> utomatically for files like this from no                                                                |
| Revalua       | ition            |                                            |         | Not Applied Yet |       |                                                                                                    |

Download form Shivaji University Revaluation image

#### Apply Tab

Provides a central snapshot overview below of Apply tab...

| Photocopy Application            | n Form                                     |                |        |            |                  |          |                 |
|----------------------------------|--------------------------------------------|----------------|--------|------------|------------------|----------|-----------------|
| Request Result                   |                                            |                |        |            |                  |          |                 |
| NO. RESULT DECLARED DATE         | SUBJECT NAME                               | MARKS OBTAINED | SLR NO | PAPER CODE | COST PER SUBJECT | SEMESTER | APPLY           |
| 1 2019-01-22                     | Engineering Mathematics-I                  | 53             | BT-1   | 70411      | 300              | Sem-I    | NOT APPLIED     |
| 2 2019-01-22                     | Engineering Chemistry                      | 66             | BT-6   | 70418      | 300              | Sem-I    | ALREADY APPLIED |
| 3 2019-01-22                     | Basic Electrical & Electronics Engineering | 32             | BT-3   | 70412      | 300              | Sem-I    | ALREADY APPLIED |
| 4 2019-01-22                     | Basic Electrical & Electronics Engineering | 19             | BT-3_1 | 70412_1    | 300              | Sem-I    | NOT APPLIED     |
| I Accept all the Terms & Conditi | on of Photocopy 🕑 TEST 📄 PAYMENT           |                |        |            |                  |          |                 |

Apply tab form Shivaji University Revaluation image

#### Apply Photocopy, Verification and Revaluation

Provides a central snapshot overview below of

Photocopy, Verification and Revaluation.

Provides all application sub forms of photocopy,

verification, revaluation which student have to fill the

detail about their required subject

|                                |                                            | = • • • • • •  | is a condit | inter and a second |                  | 51<br>            |                 |
|--------------------------------|--------------------------------------------|----------------|-------------|--------------------|------------------|-------------------|-----------------|
| Photocopy Applicat             | Photocopy<br>Verification                  | Apply to       | photoc      | opy , Verif        | ication And Rev  | <i>v</i> aluation |                 |
| Request Result                 | Revaluation                                |                |             |                    |                  |                   |                 |
| NO. RESULT DECLARED DAT        | E SUBJECT NAME                             | MARKS OBTAINED | SLR NO      | PAPER CODE         | COST PER SUBJECT | SEMESTER          | APPLY           |
| 1 2019-01-22                   | Engineering Mathematics-I                  | 53             | BT-1        | 70411              | 300              | Sem-I             | NOT APPLIED     |
| 2 2019-01-22                   | Engineering Chemistry                      | 66             | BT-6        | 70418              | 300              | Sem-I             | ALREADY APPLIED |
| 3 2019-01-22                   | Basic Electrical & Electronics Engineering | 32             | BT-3        | 70412              | 300              | Sem-I             | ALREADY APPLIED |
| 4 2019-01-22                   | Basic Electrical & Electronics Engineering | 19             | BT-3_1      | 70412_1            | 300              | Sem-I             | NOT APPLIED     |
| I Accept all the Terms & Condi | tion of Photocopy 🕑 TEST 📄 PAYMENT         |                |             |                    |                  |                   |                 |
| Total Cost                     | Submit                                     |                |             |                    |                  |                   |                 |

Apply tab form Shivaji University Revaluation image

#### **Photocopy Application Form**

Provides a central snapshot overview below of Photocopy form Provides option for payment gateway to student after filling all the details accept the terms and condition it . . . . 1.1.1 Vaibhav Domale Student **III** SU-REVAL 🏶 Dashboard 🛔 Profile 🕼 Apply 🏥 Time Table 🌲 Notice Board 📓 Gallery 🚯 Terms & Conditions 😡 Need Help 🕸 Raise Issue Photocopy Application Form Request Result NO. RESULT DECLARED DATE SUBJECT NAME MARKS OBTAINED SLR NO PAPER CODE COST PER SUBJECT SEMESTER APPLY Engineering Mathematics-I 53 BT-1 70411 300 NOT APPLIED 1 2019-01-22 Sem-I 2 2019-01-22 Engineering Chemistry 66 BT-6 70418 300 Sem-I ALREADY APPLIED 3 2019-01-22 Basic Electrical & Electronics Engineering 32 BT-3 70412 300 Sem-I ALREADY APPLIED 4 2019-01-22 BT-3\_1 70412\_1 300 NOT APPLIED Basic Electrical & Electronics Engineering 19 Sem-I I Accept all the Terms & Condition of Photocopy TEST PAYMENT Total Cost A V Login Register Copyright © 2019 Fusion One. Developed by theconnectionsindia.com All rights reserved.

Apply photocopy form Shivaji University Revaluation image

# Allowed only two Subject in one semester photocopy application form

- Provides a central snapshot overview below of Photocopy form
- Provides the validation of allowed only two subject

selection at a one semester of submission.

Provide alert message if student get select third

subject by mistakenly.

| 🟛 SU-REVAL                                                            |                       |                             |                        |          | Vaibhav Domale<br>Student |
|-----------------------------------------------------------------------|-----------------------|-----------------------------|------------------------|----------|---------------------------|
| A Dashboard 🛔 Profile 🕼 Apply 🚔 Time Table 🐥 Not                      | ice Board 📓 Gallery 🔞 | Terms & Conditions 🛛 🔞 Need | i Help   倉 Raise Issue |          |                           |
| Photocopy Application Form                                            | _                     |                             |                        |          |                           |
| Request Result                                                        | Each Semister only    | 2 subject allowed           |                        |          |                           |
| NO. RESULT DECLARED DATE SUBJECT NAME                                 | _                     | PER CODE                    | COST PER SUBJECT       | SEMESTER |                           |
| 1 2019-01-22 Engineering Mathematics-I                                |                       | ОК 411                      | 300                    | Sem-I    | NOT APPLIED               |
| 2 2019-01-22 Engineering Chemistry                                    | 66                    | BT-6 70418                  | 300                    | Sem-I    | ALREADY APPLIED           |
| 3 2019-01-22 Basic Electrical & Electronics                           | Engineering 32        | BT-3 70412                  | 300                    | Sem-I    | ALREADY APPLIED           |
| 4 2019-01-22 Basic Electrical & Electronics                           | Engineering 19        | BT-3_1 70412_1              | 300                    | Sem-I    | NOT APPLIED               |
| I Accept all the Terms & Condition of Photocopy 🛛 TEST                | PAYMENT               |                             |                        |          |                           |
| Total Cost 🔄 Submit                                                   |                       |                             |                        |          |                           |
| Convright © 2019 Fusion One. Developed by the connections india com A |                       |                             |                        |          | Login Register            |

3.7 Allowed subject at time form Shivaji University Revaluation image

#### Verification Application Form

| ≻ Provi                                                                                                    | ides<br>icatio                                                                                                    | a central sna                                                                                                    | pshot                                              | ove                                      | ervie                                                          | w belo                                                        | ow c                                              | of                                                                                                    |
|----------------------------------------------------------------------------------------------------|----------------------------------------------------------------------------------------------------|----------------------------------------------------------------------------------------------------|----------------------------------------------------|------------------------------------------|----------------------------------------------------------------|---------------------------------------------------------------|---------------------------------------------------|----------------------------------------------------------------------------------------------------|
| Verm                                                                                                    | loan                                                                                                    |                                                                                                    |                                                    |                                          |                                                                |                                                               |                                                   |                                                                                                    |
| > Provi                                                                                                    | ides                                                                                                    | option for pay                                                                                                    | yment                                              | ga                                       | tewa                                                           | ay to st                                                      | tude                                              | ent after                                                                                                    |
| filling                                                                                                    |                                                                                                    | ha dataila aa                                                                                                    | oont th                                            | o +                                      | ormo                                                           | and                                                           |                                                   | lition it                                                                                                    |
| ming                                                                                                    | anti                                                                                                    | ne details acc                                                                                                    | ept in                                             | ete                                      | erms                                                           |                                                               | conc                                              | altion it                                                                                                    |
| â și și                                                                                                    |                                                                                                    | t - 1 1                                                                                                    |                                                    |                                          |                                                                | _                                                             |                                                   | • Ville David                                                                                                    |
| III SO-REVA                                                                                                    | L                                                                                                    |                                                                                                    |                                                    |                                          |                                                                |                                                               |                                                   | Student                                                                                                    |
| # Dashboard                                                                                                    | 🛓 Profile 🛛                                                                                                    | 🕈 Apply 🛗 Time Table 🔹 A Notice Board                                                                                                    | 📓 Gallery 🏾 🛭 Terrr                                | ns & Condit                              | ions 🔞 Need                                                    | l Help 🔒 Raise Issu                                           | e                                                 | Student                                                                                                    |
| # Dashboard<br>Verificatio                                                                                                    | Profile                                                                                                    | Apply      Time Table      A Notice Board     Photocopy     Verification                                                                                                    | 🖻 Gallery 🛛 🛛 Terrr                                | ns & Condit                              | ions 🛛 Need                                                    | l Help 🔺 Raise Issu                                           | e                                                 | Student                                                                                                    |
| ₩ Dashboard<br>Verificatio<br>Request R                                                                                                    | Profile  NApplica esult                                                                                                    | Photocopy       Verification       Revaluation                                                                                                    | 🖻 Gallery 🛛 🛛 Terr                                 | ns & Condit                              | ions 🛛 Neec                                                    | l Help   斎 Raise Issu                                         | e                                                 | Student                                                                                                    |
|                                                                                                    | Profile  Profile  N Profile  Profile  Profile  Profile  Profile  Profile Profile Prof | Photocopy       Verification       Revaluation                                                                                                    | Gallery O Term                                     | ns & Condit                              | ions <b>O</b> Need                                             | i Help 🏦 Raise Issu<br>COST PER SUBJECT                       | e<br>SEMESTER                                     | Student Vorhate                                                                                                    |
| Dashboard      Verificatio      Request R      No. RESU      1 2019                                                                                                    | Profile Profile Profi | Apply        ■ Time Table       ▲ Notice Board          Photocopy        Verification       Revaluation          Attention        ■ Notice Board          Attention        ■ Notice Board          Attention        ■ Notice Board          Attention        ■ Notice Board          Attention        ■ Notice Board          Attention        ■ Notice Board          Attention        ■ Notice Board          Attention        ■ Notice Board          Attention        ■ Notice Board          Attention        ■ Notice Board          Attention        ■ Notice Board          Attention        ■ Notice Board          Attention        ■ Notice Board          Attention        ■ Notice Board          Attention            Attention            Attention            Attention            Attention            Attenion | Gallery O Terr<br>MARKS OBTAINED                   | SLR NO<br>BT-1                           | PAPER CODE                                                     | I Help 兼 Raise Issu<br>cost PER SUBJECT<br>50                 | e<br>SEMESTER<br>Sem-I                            | APPLY NOT APPLED                                                                                                    |
| The second second | Profile Profile Profi | Apply       ● Time Table       ▲ Notice Board         Photocopy       Verification         Revaluation       ■         NTE       SUBJECT NAME         Engineering Mathematics-I       ■         Engineering Mechanics       ■                                                                                                    | Gallery I Terr<br>MARKS OBTAINED<br>53<br>40       | sk Condit<br>SLR NO<br>BT-1<br>BT-2      | PAPER CODE<br>70411<br>70413                                   | I Help r Raise Issu<br>cost PER SUBJECT<br>50<br>50           | e<br>SEMESTER<br>Sem-1<br>Sem-1                   | APPLY  KICKAPPLED  KICKAPPLED                                                                                                    |
| The second second | Profile Profile Profi | Apply       ● Time Table       ▲ Notice Board         Photocopy       Verification         Revaluation       ■         NTE       SUBJECT NAME         Engineering Mathematics-I       ■         Engineering Mathematics-I       ■         Basic Mechanical Engineering,       ■                                                                                                    | Gallery I Terr<br>MARKS OBTAINED<br>53<br>40<br>52 | SLR NO<br>BT-1<br>BT-2<br>BT-4           | ions Need<br>PAPER CODE<br>70411<br>70413<br>70414             | I Help I Raise Issu<br>COST PER SUBJECT<br>50<br>50           | e<br>SEMESTER<br>Sem-1<br>Sem-1                   | Valona Vorhale     Student      Student      APPLY      NOT APPLED      ALBEADY APPLED      ALBEADY APPLED                               |
| Image: Control of the transmission         Control of the transmission           Image: Control of the transmission         Request R           NO.         RESU           1         2019           2         2019           3         2019           4         2019                                                                                                    | Profile Profile Profi | Apply        ■ Time Table       ▲ Notice Board          Photocopy        Verification       Revaluation          Atte        SUBJECT NAME          Engineering Mathematics-I        Engineering Mechanics          Basic Mechanical Engineering        Basic Electrical & Electronics Engineering                                                                                                    |                                                    | SLR NO<br>BT-1<br>BT-2<br>BT-4<br>BT-3_1 | PAPER CODE           70411           70412_1                   | I Help Raise Issu                                             | e<br>SEMESTER<br>Sem-1<br>Sem-1<br>Sem-1<br>Sem-1 | Valonar Domale Student  APPLY  APPLY  ALGEADY APPLED  ALGEADY APPLED  INCY APPLED  INCY APPLED                                           |
| A Dashboard      Verificatio      Request R     No. RESU     1 2019     2 2019     3 2019     4 2019     1 Accept all tl                                                                                                    | Profile Profile Profi | R Apply               Time Table                                                                                                    |                                                    | SLR NO<br>BT-1<br>BT-2<br>BT-4<br>BT-3_1 | eions Need<br>PAPER CODE<br>70411<br>70413<br>70414<br>70412_1 | I Help Raise Issu<br>COST PER SUBJECT<br>50<br>50<br>50<br>50 | e<br>SEMESTER<br>SEm-1<br>Sem-1<br>Sem-1<br>Sem-1 | Valonav Domale Student      Student      APPLY      HOT APPLED      ALGEADY APPLIED      ALGEADY APPLIED      HOT APPLED      HOT APPLED |

3.9 Apply verification at time form Shivaji University Revaluation image

#### After submit form verification application form

Provides a central snapshot overview below of Verification form

Provide alert message on display after submitting the

verification form automatically goes to dashboard for

| Verification Application          | n Form                                     |            |             |                     |    |          |                 |
|-----------------------------------|--------------------------------------------|------------|-------------|---------------------|----|----------|-----------------|
| Request Result                    |                                            | GO TO YOUF | R DASHBOARD | line and the second |    |          |                 |
|                                   | SUBJECT NAME                               |            |             | APER CODE           |    | SEMESTER |                 |
| 1 2019-01-22                      | Engineering Mathematics-I                  |            | ОК          | 0411                | 50 | Sem-I    | NOTAPPLIED      |
| 2 2019-01-22                      | Engineering Mechanics                      | 40         | BT-2        | 70413               | 50 | Sem-I    | ALREADY APPLIED |
| 3 2019-01-22                      | Basic Mechanical Engineering               | 52         | BT-4        | 70414               | 50 | Sem-I    | ALREADY APPLIED |
| 4 2019-01-22                      | Basic Electrical & Electronics Engineering | ; 19       | BT-3_1      | 70412_1             | 50 | Sem-I    | NOT APPLIED     |
| I Accept all the Terms & Conditio | n of Verification 🛛 TEST 📄 PAYMENT         |            |             |                     |    |          |                 |
| Total Cost                        | Submit                                     |            |             |                     |    |          |                 |

Apply verification go to dashboard Shivaji University Revaluation image

#### **Revaluation Application Form**

#### Provides a central snapshot overview below of Revaluation form

| Dashboard & Profile Profile Apply Time Table Notice Board Gallery Terms & Conditions Need Help Raise Issue  Avaluation Applice Pholocopy: Verification Request Result NO. PHOTOCOPY/UPLOADED DATE SUBJECT NAME MARKS OBTAINED SLRNO PAPERCODE COST PERSUBJECT SEMESTER APPLY  IAccept all the Terms & Condition of Revaluation TEST PAYMENT  tal Cost Submit |                               |                                  |                            |                           | Student        |
|----------------------------------------------------------------------------------------------------|-------------------------------|----------------------------------|----------------------------|---------------------------|----------------|
| evaluation Applica     Photocopy   Verification   Request Result     NO.   PHOTOCOPY UPLOADED DATE   SUBJECT NAME   MARKS OBTAINED   SLR NO   PAPER CODE   COST PER SUBJECT   SEMESTER   APPLY   IAccept all the Terms & Condition of Revaluation      Test     PAYMENT     stal Cost     Submit                                                             | 📽 Dashboard 🌡 Profile 🕼 Apply | 🛗 Time Table 🔒 Notice Board 🛛 Ga | llery 🛛 Terms & Conditions | ❷ Need Help 🕯 Raise Issue |                |
| Revaluation         NO.       PHOTOCOPY UPLOADED DATE       SUBJECT NAME       MARKS OBTAINED       SLR NO       PAPER CODE       COST PER SUBJECT       SEMESTER       APPLY         IAccept all the Terms & Condition of Revaluation       TEST       PAYMENT         otal Cost       Submit                                                               | Revaluation Applica           | tocopy                           |                            |                           |                |
| NO. PHOTOCOPY UPLOADED DATE SUBJECT NAME MARKS OBTAINED SLR NO PAPER CODE COST PER SUBJECT SEMESTER APPLY  IAccept all the Terms & Condition of Revaluation  TEST  PAYMENT  otal Cost  Submit                                                                                                    | Request Result                | aluation                         |                            |                           |                |
| I Accept all the Terms & Condition of Revaluation TEST PAYMENT                                                                                                    | NO. PHOTOCOPY UPLOADED DATE   | SUBJECT NAME MARKS OBTA          | INED SLR NO PAPE           | COST PER SUBJECT          | SEMESTER APPLY |
|                                                                                                    |                               |                                  |                            |                           |                |

3.10 Apply revaluation go to dashboard Shivaji University Revaluation image

Provide alert message on display after submitting the revaluation form at least select one subject.

| 🛪 Dashboard 🛔 Profile 🕼 Apply 🛗 Time Table 🌲 Notice Board 🔯 Gallery 😗 Terms & Conditions 🌚 Need Help | ***                          |
|----------------------------------------------------------------------------------------------------|------------------------------|
|                                                                                                    | ₩ Kaise issue                |
| Revaluation Applica Photocopy<br>Verification                                                        |                              |
| Request Result PLEASE SELECT AT LEAST ONE SUBJECT TO APPLY                                           |                              |
| NO. PHOTOCOPY UPLOADED DATE SUBJECT NAME COST                                                        | T PER SUBJECT SEMESTER APPLY |
| IAccept all the Terms & Condition of Revaluation     TEST                                            |                              |
| Total Cost Submit                                                                                    |                              |
|                                                                                                    |                              |
|                                                                                                    |                              |
|                                                                                                    |                              |
|                                                                                                    |                              |
|                                                                                                    |                              |
|                                                                                                    |                              |
|                                                                                                    |                              |

#### select one subject Shivaji University Revaluation image

#### Raise Issue

- Provides a central snapshot overview below of Raise Issue tab
- Provides Raise New issue for student have any

issue about their subject or any query then apply on

| <b>1</b> | t SU-REVAL                    |               |                   |                        |           |                    |             |               | Vaibhav Domale |
|----------|-------------------------------|---------------|-------------------|------------------------|-----------|--------------------|-------------|---------------|----------------|
|          |                               |               |                   |                        |           |                    |             | 12 CONTRACTOR | Student        |
| ₩ D:     | Dashboard 🌡 Profile           | C Apply       | 🏥 Time Table      | A Notice Board         | 🗟 Gallery | Terms & Conditions | O Need Help | n Raise Issue |                |
| Rai      | aise Issue                    |               |                   |                        |           |                    |             |               |                |
|          | Raise New Issue               |               |                   |                        |           |                    |             |               |                |
|          |                               |               |                   |                        |           |                    |             |               |                |
|          |                               |               |                   |                        |           |                    |             |               |                |
|          |                               |               |                   |                        |           |                    |             |               |                |
|          |                               |               |                   |                        |           |                    |             |               |                |
|          |                               |               |                   |                        |           |                    |             |               |                |
|          |                               |               |                   |                        |           |                    |             |               |                |
|          |                               |               |                   |                        |           |                    |             |               |                |
|          |                               |               |                   |                        |           |                    |             |               |                |
| -        |                               |               |                   |                        |           |                    |             |               |                |
| Сору     | pyright © 2019 Fusion One. De | veloped by th | econnectionsindia | a.com All rights reser | ved.      |                    |             |               | Login Register |

3.11 Raise issue Shivaji University Revaluation image

#### Raise Issue Modal

Provides a central snapshot overview below of after click to the button.

| <u>m</u> SU-REVAL           | Raise Issue Form                         |                                | Vaibhav Domale<br>Student |
|-----------------------------|------------------------------------------|--------------------------------|---------------------------|
| 🟶 Dashboard 🛛 🛔 Profile     | Ticket No.                               | Course                         |                           |
| Raise Issue                 | 902100101                                | Computer Science & Engineering |                           |
|                             | Seat No                                  | Type Of Issue                  |                           |
| + Raise New Issue           | 902100                                   | -Select-Type-Of-Issue-         |                           |
|                             | Name                                     | Detail Issue                   |                           |
|                             | Vaibhav Domale                           | Describe the issue in brief.   |                           |
|                             | Faculty                                  |                                | ă.                        |
|                             | ENGINEERING                              |                                |                           |
|                             |                                          | Submit Issue                   |                           |
|                             |                                          |                                | Close                     |
|                             |                                          |                                | _                         |
|                             |                                          |                                |                           |
|                             |                                          |                                |                           |
|                             |                                          |                                |                           |
| Copyright © 2019 Fusion One | Developed by theconnectionsindia.com All |                                | Login Register            |

Raise issue Modal Shivaji University Revaluation image

#### **Raise Issue option**

Provides a central snapshot overview below of after open modal in Type of issue option provides all type.

|                                | Raise Issue Form                        |                                | Student |
|--------------------------------|-----------------------------------------|--------------------------------|---------|
| 🖀 Dashboard 🛛 🛔 Profile        | Ticket No.                              | Course                         |         |
| Raise Issue                    | 902100101                               | Computer Science & Engineering |         |
|                                | Seat No                                 | Type Of Issue                  |         |
| + Raise New Issue              | 902100                                  | Verification                   |         |
|                                | Name                                    | -Select-Type-Of-Issue-         |         |
|                                | Vaibhav Domale                          | Verification                   |         |
|                                | Faculty                                 | Revaluation                    |         |
|                                | ENGINEERING                             |                                |         |
|                                |                                         | Submit Issue                   |         |
|                                |                                         |                                | Close   |
|                                |                                         |                                | _       |
|                                |                                         |                                |         |
|                                |                                         |                                |         |
|                                |                                         |                                |         |
| Comunication Date Environ Oper | David and had been advected in a second |                                | [uit]   |

Raise issue type Shivaji University Revaluation image

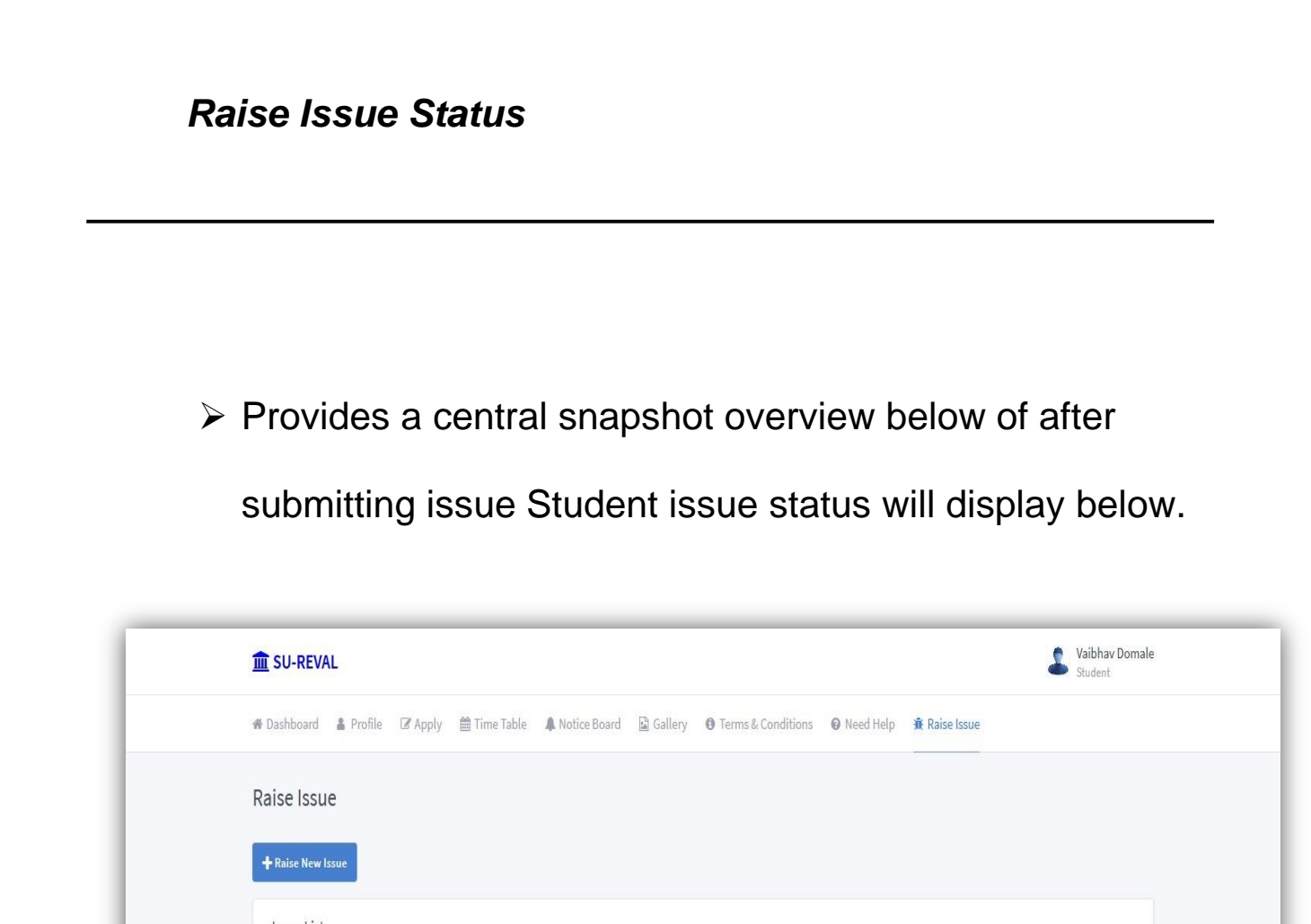

| 902100101 • PENDING | photocopy    | Test Photocopy    |  |
|---------------------|--------------|-------------------|--|
| 902100101 • PENDING | verification | Test Verification |  |
| 902100101 • PENONG  | revaluation  | Test Revaluation  |  |

3.11.3 Raise issue type Shivaji University Revaluation image

#### Provides a central snapshot overview below of Sign out.

| 🏶 Dashboard 🛔 Profile 🕼 Apply 🛗 Time T | Fable 🔺 Notice Board 🛛 🗟 Galler | / 1 Terms & Conditions 2 Need H | Help 🙀 Raise Issue 🕒 Sign out |          |
|----------------------------------------|---------------------------------|---------------------------------|-------------------------------|----------|
|                                        |                                 |                                 |                               | <b>\</b> |
| La Marke                               |                                 |                                 | 1                             | ſ        |
|                                        | Edit Profile                    |                                 |                               | Sign Out |
| A COLORADO                             | PRN                             | Seat No                         | Username                      |          |
|                                        | 902100                          | 902100                          | vaibhav                       |          |
|                                        | Faculty                         | Department                      | College Name                  |          |
| Vaibbay Domale                         | ENGINEERING                     | Computer Science & Engineeri    | nį NBNSCOE                    |          |
| ROLE_USER                              | Name                            |                                 |                               |          |
| Student at Solapur University.         | Vaibhay Domale                  |                                 |                               |          |
|                                        |                                 |                                 |                               |          |
|                                        | Email address                   | Contact No                      |                               |          |
|                                        | vaibhav@gmail.com               | 8530414742                      |                               |          |
|                                        | Address                         |                                 |                               |          |
|                                        | PUNE                            |                                 |                               |          |
|                                        |                                 |                                 |                               |          |
|                                        |                                 |                                 |                               |          |

4.0 Sign out Shivaji University